# 作為DHCP伺服器和客戶端的PIX/ASA配置示例

# 目錄

簡介 必要條件 需求 採用元件 相關產品 慣例 設定 使用ASDM配置DHCP伺服器 使用ASDM配置DHCP客戶端 DHCP伺服器組態 DHCP使用者端組態 驗證 疑難排解 疑難排解指令 錯誤消息 <u>常見問題:</u>地址分配 相關資訊

# <u>簡介</u>

PIX 500系列安全裝置和思科自適應安全裝置(ASA)支援作為動態主機配置協定(DHCP)伺服器和 DHCP客戶端運行。DHCP是一種協定,可為主機提供自動配置引數,如帶有子網掩碼的IP地址、 預設網關、DNS伺服器和WINS伺服器IP地址。

安全裝置可以充當DHCP伺服器或DHCP客戶端。當作為伺服器運行時,安全裝置將直接向DHCP客 戶端提供網路配置引數。當它作為DHCP客戶端運行時,安全裝置從DHCP伺服器請求此類配置引 數。

本文檔重點介紹如何使用安全裝置上的思科自適應安全裝置管理器(ASDM)配置DHCP伺服器和 DHCP客戶端。

# <u>必要條件</u>

## <u>需求</u>

本文檔假定PIX安全裝置或ASA完全正常運行並且配置為允許Cisco ASDM更改配置。

註:請參閱<u>允許ASDM進行HTTPS訪</u>問,以允許ASDM配置裝置。

### <u>採用元件</u>

本文中的資訊係根據以下軟體和硬體版本:

• PIX 500系列安全裝置7.x**註:**7.x版中使用的PIX CLI配置也適用於PIX 6.x。唯一的區別是,在 低於PIX 6.3的版本中,只能在內部介面上啟用DHCP伺服器。在PIX 6.3及更高版本中,可以在 任何可用介面上啟用DHCP伺服器。在此配置中,外部介面用於DHCP伺服器功能。

ASDM 5.x注意:ASDM僅支援PIX 7.0及更高版本。PIX裝置管理器(PDM)可用於配置PIX版本
 6.x。有關詳細資訊,請參閱Cisco ASA 5500系列和PIX 500系列安全裝置硬體和軟體相容性。
 本文中的資訊是根據特定實驗室環境內的裝置所建立。文中使用到的所有裝置皆從已清除(預設)的組態來啟動。如果您的網路正在作用,請確保您已瞭解任何指令可能造成的影響。

#### 相關產品

此配置也可與Cisco ASA 7.x一起使用。

#### 慣例

請參閱思科技術提示慣例以瞭解更多有關文件慣例的資訊。

# <u>設定</u>

在此配置中,有兩個運行7.x版的PIX安全裝置。其中一個充當一個DHCP伺服器,為另一個充當 DHCP客戶端的PIX安全裝置7.x提供配置引數。當它充當DHCP伺服器時,PIX從指定IP地址池中動 態地將IP地址分配給DHCP客戶端。

您可以在安全裝置的每個介面上配置DHCP伺服器。每個介面可以有自己的地址池可供使用。但是 ,其他DHCP設定(如DNS伺服器、域名、選項、ping超時和WINS伺服器)是全域性配置的,由 DHCP伺服器在所有介面上使用。

不能在啟用伺服器的介面上配置DHCP客戶端或DHCP中繼服務。此外,DHCP客戶端必須直接連線 到啟用伺服器的介面。

最後,當介面上啟用DHCP伺服器時,您無法更改該介面的IP地址。

**注意:**基本上,沒有配置選項來設定從DHCP伺服器(PIX/ASA)傳送的DHCP應答中的預設網關地址 。 DHCP伺服器始終將自己的地址作為DHCP客戶端的網關傳送。但是,定義指向Internet路由器的 預設路由使使用者可以訪問Internet。

**注意:**可分配的DHCP池地址數量取決於安全裝置(PIX/ASA)中使用的許可證。 如果您使用 Base/Security Plus許可證,則這些限制適用於DHCP池。如果主機限製為10台主機,則將DHCP地 址池限製為32個地址。如果主機限製為50台主機,則將DHCP地址池限製為128個地址。如果主機 限製為無限制,則將DHCP地址池限製為256個地址。因此,地址池根據主機數量受到限制。

註:使用<u>Command Lookup Tool</u>(僅<u>供</u>已註冊客戶使用)可獲取本節中使用的命令的詳細資訊。

本檔案會使用以下設定:

- 使用ASDM配置DHCP伺服器
- 使用ASDM配置DHCP客戶端

- DHCP伺服器組態
- DHCP使用者端組態

### 使用ASDM配置DHCP伺服器

完成以下步驟,使用ASDM將PIX安全裝置或ASA配置為DHCP伺服器。

1. 從主視窗中選擇Configuration > Properties > DHCP Services > DHCP Server。選擇一個介面 ,然後按一下Edit以啟用DHCP伺服器並建立DHCP地址池。地址池必須與安全裝置介面位於

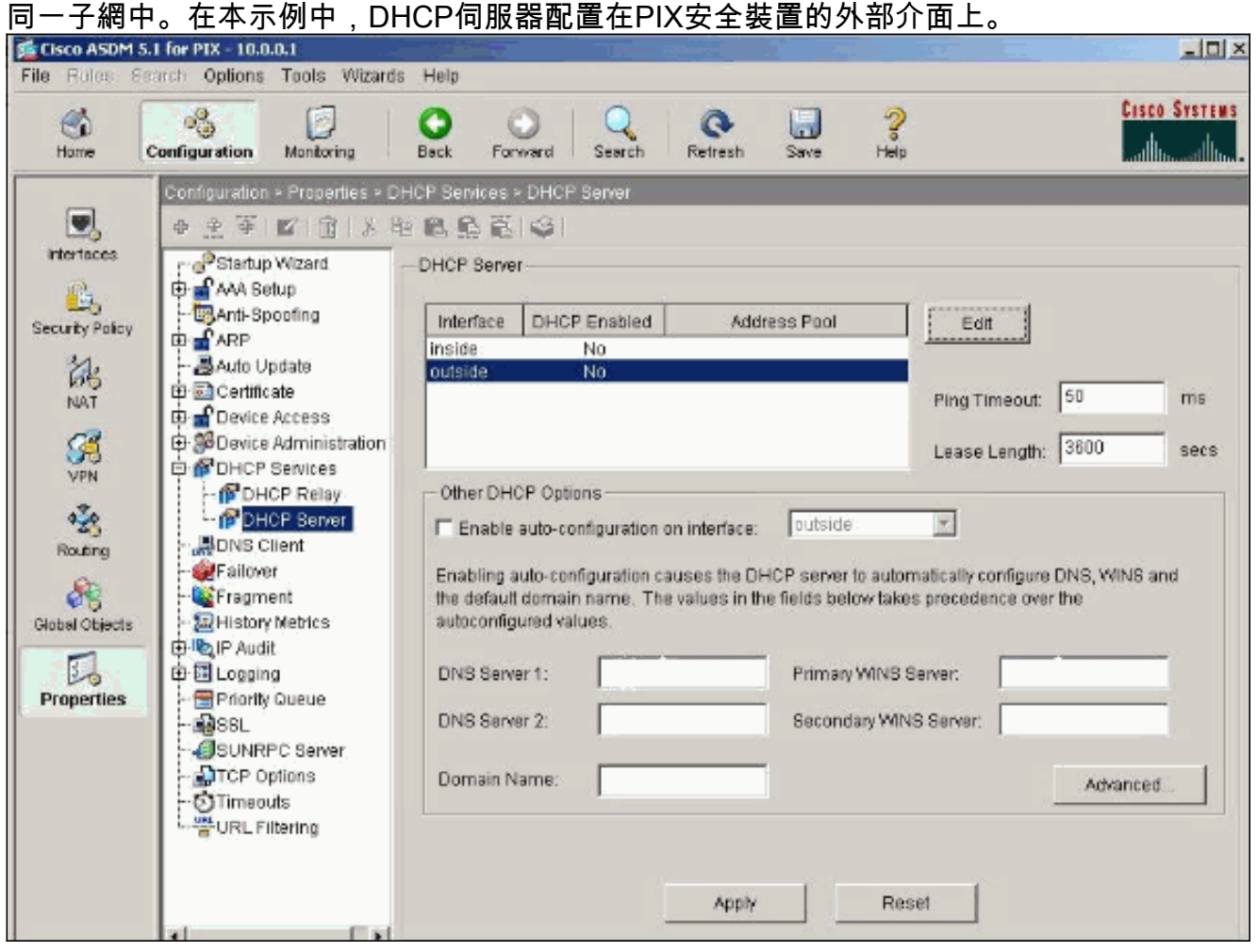

2. 選中**Enable DHCP server** on the outside interface以偵聽DHCP客戶端的請求。提供要傳送到 DHCP客戶端的地址池,然後按一下**OK**以返回主視窗。

|                                        | ~           |         |         |  |
|----------------------------------------|-------------|---------|---------|--|
| <ul> <li>Ellable DHCF Selve</li> </ul> |             |         |         |  |
| DHCP Address Pool:                     | 192.168.1.5 | to 192. | 168.1.7 |  |
|                                        |             |         |         |  |

3. 選中Enable auto-configuration on the interface,以使DHCP伺服器自動配置DHCP客戶端的 DNS、WINS和預設域名。按一下Apply以更新安全裝置的運行配置。

| Cisco ASDM 5.                                                                                          | l for PIX - 10.0.0.1           | And and a second second                                                                                                    |                                                                                                    |                                                                                                    |                                                                                                    |
|----------------------------------------------------------------------------------------------------|--------------------------------|----------------------------------------------------------------------------------------------------|----------------------------------------------------------------------------------------------------|----------------------------------------------------------------------------------------------------|----------------------------------------------------------------------------------------------------|
| File Rules Be                                                                                          | arch Options Tools Wizard      | s Help                                                                                                    |                                                                                                    |                                                                                                    |                                                                                                    |
| <b>S</b>                                                                                               | s []                           | 00                                                                                                    | Q @                                                                                                    | 3                                                                                                    | CISCO SYSTEMS                                                                                                    |
| Home (C                                                                                                | onnguration wontering          | Back Forward                                                                                                    | Search Kerresh                                                                                                    | Save Help                                                                                                    | Retillinentilline                                                                                                    |
| Interfaces<br>Security Policy<br>NAT<br>VPN<br>CVPN<br>CVPN<br>Colored<br>Global Cojects<br>Properties | Configuration > Properties > D | HCP Services > DHCP<br>DHCP Server<br>Interface DHCI<br>Inside<br>outside<br>Other DHCP Opti<br>I♥ Enable auto-co<br>Enabling auto-cor<br>the default domain<br>autoconfigured va<br>DNS Server 1<br>DNS Server 2<br>Domain Name: | P Enabled Add<br>No<br>Yes 192.166.1.5<br>ons<br>infiguration on interface)<br>infiguration causes the Di<br>in name. The values in th<br>tues.<br>192.168.0.1<br>Apply | ress Pool - 192.158.1.7 Outside HCP server to automate fields below takes Primary WINS So Secondary WINS Rese | Edit Ping Timeout 50 ms Lease Length: 3600 secs atically configure DNS, WINS and precedence over the erver: 172.0.0.1 Server: Advanced |

## 使用ASDM配置DHCP客戶端

完成以下步驟,使用ASDM將PIX安全裝置配置為DHCP客戶端。

1. 選擇**Configuration > Interfaces**,然後按一下**Edit**以啟用Ethernet0介面從DHCP伺服器獲取配 置引數,例如帶有子網掩碼的IP地址、預設網關、DNS伺服器和WINS伺服器IP地址。

| Cisco ASDM      | 5.1 for PIX - 10.0.0.14     |                   |           |                   |                  |                     |                    |      |               |
|-----------------|-----------------------------|-------------------|-----------|-------------------|------------------|---------------------|--------------------|------|---------------|
| File Rules S    | earch Options Tools Wizards | s Help            |           |                   |                  |                     |                    |      |               |
| Home            | Configuration Mentioning    | O<br>Back Fr      | orward    | Q<br>Search       | Refresh          | Save Help           |                    |      | Cisco Systems |
|                 | Configuration > Interfaces  |                   |           |                   |                  |                     |                    |      |               |
| Interfaces      | ● <u>●</u> ∓ ■ ①   X 4      | e (6. <u>6.</u> 6 | 5191      |                   |                  |                     |                    |      |               |
| Security Policy | Interface                   | Name              | Enabled   | Security<br>Level | IP Address       | Subnet Mask         | Management<br>Only | MTU  | Add           |
| 24              | Ethernet0                   |                   | No        | 0                 |                  |                     | No                 |      | Edit          |
| NAT             | Ethemet1                    | inside            | Yes       | -100              | 10.0.0.14        | 255.0.0.0           | No                 | 1500 | Delete        |
| 23              | Ethemet2                    |                   | No        |                   |                  |                     | No                 |      |               |
| VPN             | Ethernet3                   |                   | No        |                   |                  |                     | No                 | _    |               |
| *28             | Ethernet4                   |                   | No        |                   |                  |                     | No                 | _    |               |
| Routing         | Ethemet5                    |                   | No        |                   |                  |                     | No                 | _    |               |
| 8               |                             |                   |           |                   |                  |                     |                    |      |               |
| Global Objects  |                             |                   |           |                   |                  |                     |                    |      |               |
| Properties      |                             |                   |           |                   |                  |                     |                    |      |               |
| Properties      |                             |                   |           |                   |                  |                     |                    |      |               |
|                 |                             |                   |           |                   |                  |                     |                    | _    |               |
|                 |                             |                   |           |                   |                  | _                   |                    | ,    |               |
|                 | Enable traffic between tw   | o or mare int     | erfaces w | hich are c        | onfigured with s | ame security levels |                    |      |               |
|                 |                             |                   |           |                   |                  |                     |                    |      |               |
|                 |                             |                   | _         | Apply             | R                | eset                |                    |      |               |

2. 選中Enable Interface並輸入介面的介面名稱和安全級別。對於IP地址,選擇Obtain address via DHCP,對於預設網關,選擇Obtain default route using DHCP,然後按一下OK以轉至主 視窗。

| Hardware Port:       | Ethernet0                                                | Configure Hardware Properties |
|----------------------|----------------------------------------------------------|-------------------------------|
| Enable Interface     | Dedicate this interface to                               | management only               |
| nterface Name:       | outside                                                  |                               |
| Security Level:      | 0                                                        |                               |
| IP Address           |                                                          |                               |
| C Use Static IP      | Obtain Address via DHCP                                  | $\bigcirc$                    |
| The interface au     | tomatically gets its IP address u<br>It route using DHCP | Ising DHCP.                   |
|                      |                                                          |                               |
| MTU:                 | 1500                                                     |                               |
| MTU:<br>Description: |                                                          |                               |

3. 按一下Apply檢視從DHCP伺服器為Ethernet0介面獲取的IP地址。

| lisco ASDM 5.1 fe<br>Rules   Beard | ar PIX - 10.0.0.14<br>fr: Options Taals W | Azərds He    | lp.        |                   |                        |              |           |                    |      |             |
|------------------------------------|-------------------------------------------|--------------|------------|-------------------|------------------------|--------------|-----------|--------------------|------|-------------|
| ne Con                             | Nonitoring                                | Bac          | For        | o<br>ward         | Q Q<br>Search Refresh  | Carre Save   | ?<br>Help |                    |      | Cisco Syste |
| nfaces                             | onfiguration > Interface<br>* 🚊 🐨 😰 🗊 1   | 3 B 6        | 5 E        | 9                 | _                      | _            |           | _                  |      | _           |
| Nolicy                             | Interface                                 | Name         | Enabled    | Security<br>Level | IP Address             | Suhnet       | Mask      | Management<br>Only | МTI  | Add         |
|                                    | Ethemet0                                  | outside      | Yes        | 0                 | 192.168.1.5 (DHCP)     | 265.265.265  | 0 (DHCP)  | No                 | 1500 | Edit        |
|                                    | Ethemet1                                  | inside       | Yes        | 100               | 10.0.0.14              | 255.0.0.0    |           | No.                | 1500 | Delete      |
|                                    | Ethemet5                                  |              | No         |                   | -                      |              |           | No                 |      |             |
|                                    | Ethemet3                                  |              | No         |                   |                        |              |           | No                 | _    |             |
|                                    | Ethemet2                                  |              | No         |                   |                        |              |           | No                 | _    |             |
|                                    | Ethernet4                                 |              | No         |                   |                        |              |           | No                 | _    |             |
| ts                                 |                                           |              |            |                   |                        |              |           |                    |      |             |
|                                    | Enable traffic betw                       | een two or n | nore inter | faces whi         | ch are configured with | same securit | y levels  |                    | •    |             |
|                                    |                                           |              |            |                   | Apply                  | Reset        |           |                    |      |             |

# DHCP伺服器組態

### 此配置由ASDM建立:

| DHCP伺服器                                    |
|--------------------------------------------|
|                                            |
| pixfirewall# <b>show running-config</b>    |
| PIX Version 7.1(1)                         |
| 1                                          |
| hostname pixfirewall                       |
| domain-name default.domain.invalid         |
| enable password 8Ry2YjIyt7RRXU24 encrypted |
| names                                      |
| !                                          |
| interface Ethernet0                        |
| nameif outside                             |
| security-level 0                           |
| ip address 192.168.1.1 255.255.255.0       |
| !                                          |
| interface Ethernet1                        |
| nameif inside                              |
| security-level 100                         |
| ip address 10.0.0.1 255.0.0.0              |

!--- Output is suppressed. logging enable logging asdm informational mtu inside 1500 mtu outside 1500 no failover asdm image flash:/asdm-511.bin http server enable http 10.0.0.0 255.0.0.0 inside no snmp-server location no snmp-server contact snmp-server enable traps snmp authentication linkup linkdown coldstart telnet

```
timeout 5 ssh timeout 5 console timeout 0 !--- Specifies
a DHCP address pool and the interface for the client to
connect. dhcpd address 192.168.1.5-192.168.1.7 outside
!--- Specifies the IP address(es) of the DNS and WINS
server !--- that the client uses. dhcpd dns 192.168.0.1
dhcpd wins 172.0.0.1
!--- Specifies the lease length to be granted to the
client. !--- This lease equals the amount of time (in
seconds) the client !--- can use its allocated IP
address before the lease expires. !--- Enter a value
between 0 to 1,048,575. The default value is 3600
seconds. dhcpd lease 3600
dhcpd ping_timeout 50
dhcpd auto_config outside
!--- Enables the DHCP daemon within the Security
Appliance to listen for !--- DHCP client requests on the
enabled interface. dhcpd enable outside
dhcprelay timeout 60
1
!--- Output is suppressed. service-policy global_policy
global Cryptochecksum:7a8cd028ee1c56083b64237c832fb5ab :
end
```

#### DHCP使用者端組態

#### 此配置由ASDM建立:

#### DHCP使用者端

```
pixfirewall#show running-config
PIX Version 7.1(1)
hostname pixfirewall
domain-name default.domain.invalid
enable password 8Ry2YjIyt7RRXU24 encrypted
names
!
interface Ethernet0
nameif outside
security-level 0
!--- Configures the Security Appliance interface as a
DHCP client. !--- The setroute keyword causes the
Security Appliance to set the default !--- route using
the default gateway the DHCP server returns.
ip address dhcp setroute
1
interface Ethernet1
nameif inside
security-level 100
ip address 10.0.0.14 255.0.0.0
!--- Output is suppressed. ! passwd 2KFQnbNIdI.2KYOU
encrypted ftp mode passive dns server-group DefaultDNS
domain-name default.domain.invalid pager lines 24
```

| logging enable logging console debugging logging asdm            |
|------------------------------------------------------------------|
| informational mtu outside 1500 mtu inside 1500 no                |
| failover asdm image flash:/asdm-511.bin no asdm history          |
| enable arp timeout 14400 timeout xlate 3:00:00 timeout           |
| conn 1:00:00 half-closed 0:10:00 udp 0:02:00 icmp                |
| 0:00:02 timeout sunrpc 0:10:00 h323 0:05:00 h225 1:00:00         |
| mgcp 0:05:00 timeout mgcp-pat 0:05:00 sip 0:30:00                |
| <pre>sip_media 0:02:00 timeout uauth 0:05:00 absolute http</pre> |
| server enable http 10.0.0.0 255.0.0.0 inside ! Output            |
| is suppressed. ! service-policy global_policy global             |
| Cryptochecksum:86dd1153e8f14214524359a5148a4989 : end            |

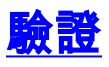

完成以下步驟,使用ASDM驗證DHCP統計資訊以及來自DHCP伺服器和DHCP客戶端的繫結資訊。

 從DHCP伺服器選擇Monitoring > Interfaces > DHCP > DHCP Statistics以驗證DHCP統計資訊 ,例如DHCPDISCOVER、DHCPREQUEST、DHCPOFFER和DHCPACK。從CLI輸入show dhcpd statistics命令以檢視DHCP統計資訊。

2. 從DHCP客戶端選擇Monitoring > Interfaces > DHCP > DHCP Client Lease Information以檢視 DHCP繫結資訊。輸入show dhcpd binding命令以從CLI檢視DHCP繫結資訊。

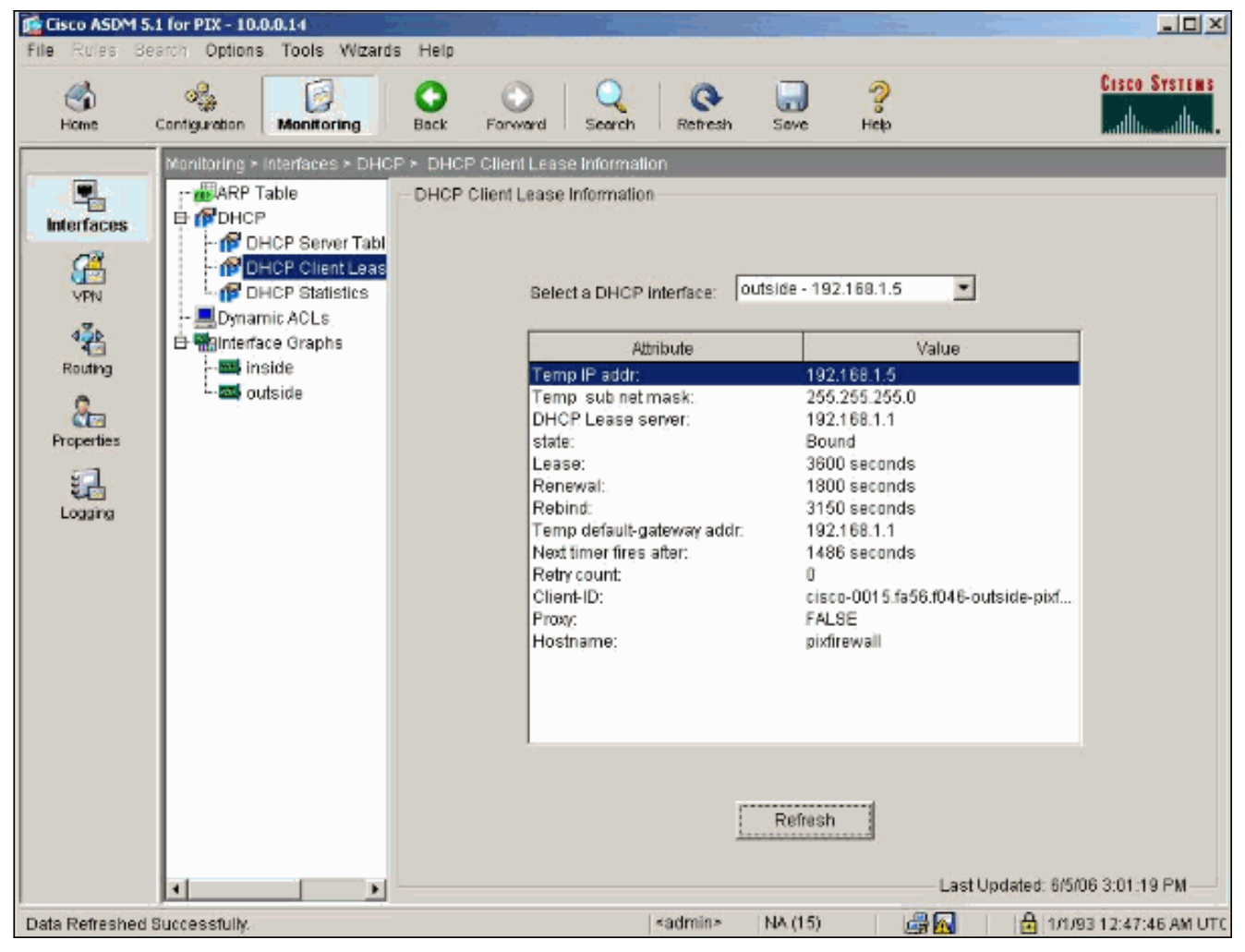

 3. 選擇Monitoring > Logging > Real-time Log Viewer以選擇Logging Level和緩衝區限制以檢視 即時日誌消息。

| Gisco ASDM 5                                               | 5.1 for PIX - 10.0.0.14                                            | de Hale                                                         |                                                                                 |                                                                          |                                        | _ 🗆 ×                              |
|------------------------------------------------------------|--------------------------------------------------------------------|-----------------------------------------------------------------|---------------------------------------------------------------------------------|--------------------------------------------------------------------------|----------------------------------------|------------------------------------|
| Home                                                       | Centiguration Monitoring                                           | Back Forward                                                    | Q<br>Search R                                                                   | C                                                                        | <b>?</b><br>Help                       | Cisco Systems                      |
| Interfaces<br>VPN<br>A<br>Routing<br>Properties<br>Logging | Monitoring > Logging > Real-<br>Real-time Log Viewer<br>Log Buffer | time Log Viewer<br>Real-time Log View<br>Click the<br>Select th | ver<br>View button belov<br>e desired logging<br>Logging Levei:<br>Buffer Limit | v to start displaying<br>level to see messa<br>Debugging<br>1000<br>View | ) syslog message<br>ages at that seven | is in real time.<br>ity or higher. |

# 4. 從DHCP客戶端檢視即時日誌事件。IP地址分配給DHCP客戶端的外部介面。

| 🙍 Real-t   | ime Log Viewer 💫 🛶    |                                                                                                    |
|------------|-----------------------|----------------------------------------------------------------------------------------------------|
| 00 Pau     | ise 🔛 Save 🕞 Cle      | ar 🔚 Color Bettings 🕼 Create Rule 📓 Show Rule Find:                                                                               |
| Filter By  | -Show All-            | Star Fill                                                                                                    |
| Severity   | Time                  | Message ID: Description                                                                                                    |
| <u>∔</u> 8 | Jan 01 1993 00:42:44  | 302015: Built outbound UDP connection 92 for outside 192.122.173.44/53 (192.122.173.44/53) to inside 10.0.0.2/1525 (10.0.0.2/152  |
| <u>4</u> 6 | Jan 01 1993 00:42:39  | 302015: Built outbound UDP connection 91 for outside:192.122.173.131/53 (192.122.173.131/53) to inside 10.0.0 2/1525 (10.0.0.2/1  |
| <u> </u>   | Jan 01 1993 00:42:32  | 302014: Teardown TCP connection 90 for inside:10.0.0.2/1524 to NP Identity If: 10.0.0.14/443 duration 0.00.00 bytes 1377 TCP FINe |
| <u> </u>   | Jan 01 1993 00:42:32  | 725007: SSL session with client inside:10.0.0.2/1524 terminated.                                                                  |
| <u>)</u> 6 | Jan 01 1993 00:42:32  | 605005: Login permitted from 10.0.0.2/1524 to inside;10.0.0.14/https for user "enable_15"                                         |
| <u>i 6</u> | Jan 01 1993 00:42:32  | 725002: Device completed S8L handshake with client inside:10.0.0.2/1524                                                           |
| <u> </u>   | Jan 01 1993 00:42:32  | 725003: SSL client inside:10.0.0.2/1524 request to resume previous session.                                                       |
| <u>4</u> 6 | Jan 01 1993 00:42:32  | 725001: Starting SSL handshake with client inside:10.0.0.2/1524 for TLSv1 session.                                                |
| <u>4</u> 6 | Jan 01 1993 00:42:32  | 302013: Built inbound TCP connection 90 for inside:10.0.0.2/1524 (10.0.0.2/1524) to NP Identity (fc:10.0.0.14/443 (10.0.0.14/443) |
| 4.6        | Jan 01 1993 00:42:32  | 302014: Teardown TCP connection 88 for inside:10.0.0.2/1523 to NP Identity If:10.0.0.14/443 duration 0:00:08 bytes 1695 TCP FINs  |
| 1 6        | Jan 01 1993 00:42:32  | 725007: SSL session with client inside:10.0.0.2/1523 terminated.                                                                  |
| <u>a</u> 5 | Jan 01 1993 00:42:32  | 111008: User 'enable_15' executed the 'lp address dhop setroute' command.                                                         |
| 1 6        | Jan 01 1993 00:42:27  | 302015: Built outbound UDP connection 89 for outside:192.122.173.44/53 (192.122.173.44/53) to inside:10.0.0.2/1522 (10.0.0.2/152  |
| <u>4</u> 6 | Jan 01 1993 00:42:25  | 609002: Teardown local-host NP Identity Ifc:255.255.255.255 duration 0:02:03                                                      |
| <u>1</u> 6 | Jan 01 1993 00:42:25  | 609002: Teardown local-host outside:10.0.0.2 duration 0:02:03                                                                     |
| <u>4</u> 6 | Jan 01 1993 00:42:25  | 302016: Tearnings UDP semection 79 for outside 10.0.0 268 to HP Identity Inc. 255.255.255.255.256.7 duration 0.02:03 bytes 248    |
| <b>1</b> 6 | Jan 01 1993 00:42:2   | T604101: DHCP client interface outside: Allocated ip = 192.168.1.5, mask = 255.255.0, gw = 192.168.1.1                            |
| <u> </u>   | Jan 01 1993 00:42:24  | 664102 DHCP client interface outside: address released                                                                            |
| # 5        | Jan 01 1993 00:42:24  | 111008. User 'enable_15' executed the internace Enternet of command.                                                              |
| * 5        | Jan 01 1993 00 42:24  | 111007: Birgin conliguration; 10.0.02 reading from http://POS1]                                                                   |
| 1.0        | Jan 01 1993 00 42:24  | Bulsous: Login permitted from 10.010.27523 to inside 10.00.14mtps for user renable_15"                                            |
| 1.0        | Jan 01 1993 00:42:24  | 725002: Device completed SSL handshake with client instant 0.00 (2015)23                                                          |
| 1 D        | Jan 01 1993 00:42:24  | (22001) Starting SSL nandshake with client inside: 0.00.2/1523 for LEVE Section.                                                  |
| 1 0<br>1 0 | Jan 01 1883 00:42:24  | 302013: Built Indounts TeP connection 85 for inside: 1.00.2/1523 (1.00.0.2/1523) to NP (Gently Inc. 10.0.1 4)443 (10.00.1 4)443)  |
| <b>*</b> • | Jan 01 1883 00:42:22  | 302013: Buildoutad ODH contraction 87 for outside:132.172.173.13193 (182.122.173.13193) to Inside:10.0.0.21 322 (10.0.0.21        |
|            |                       |                                                                                                    |
| 4          |                       |                                                                                                    |
|            | \varTheta Emergencies | 🗿 Alerts 🧶 Crittical 🤨 Errors 🚖 Warnings 🍌 Notifications 🗼 Informational 📧 Debugging                                              |

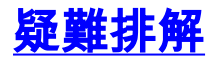

### <u>疑難排解指令</u>

使用本節內容,確認您的組態是否正常運作。

<u>輸出直譯器工具</u>(僅供<u>已註冊</u>客戶使用)(OIT)支援某些**show**命令。使用OIT檢視**show**命令輸出的分析 。

附註:使用 debug 指令之前,請先參閱<u>有關 Debug 指令的重要資訊</u>。

- debug dhcpd event 顯示與DHCP伺服器關聯的事件資訊。
- debug dhcpd packet 顯示與DHCP伺服器關聯的資料包資訊。

### 錯誤消息

CiscoASA(config)#dhcpd address 10.1.1.10-10.3.1.150 inside Warning, DHCP pool range is limited to 256 addresses, set address range as: 10.1.1.10-10.3.1.150

**說明:**在安全裝置上,地址池的大小限製為每池256個地址。不能更改,這是軟體限制。總數只能為 256。如果地址池範圍大於253個地址(例如254、255、256),則安全裝置介面的網路掩碼不能是 C類地址(例如255.255.255.0)。 它必須是更大的值,例如255.255.254.0。

有關如何將DHCP伺服器功能實施到安全裝置的資訊,請參閱<u>思科安全裝置命令列配置指南</u>。

#### 常見問題:地址分配

- 問題 能否為使用ASA作為DHCP伺服器的電腦分配靜態/永久IP地址?
- 答案— 無法使用PIX/ASA。
- 問題 是否有可能將DHCP地址與ASA上的特定MAC地址關聯?
- 答案— 不,不可能。

# <u>相關資訊</u>

- PIX安全裝置支援頁
- Cisco Secure PIX防火牆命令參考
- 技術支援與文件 Cisco Systems